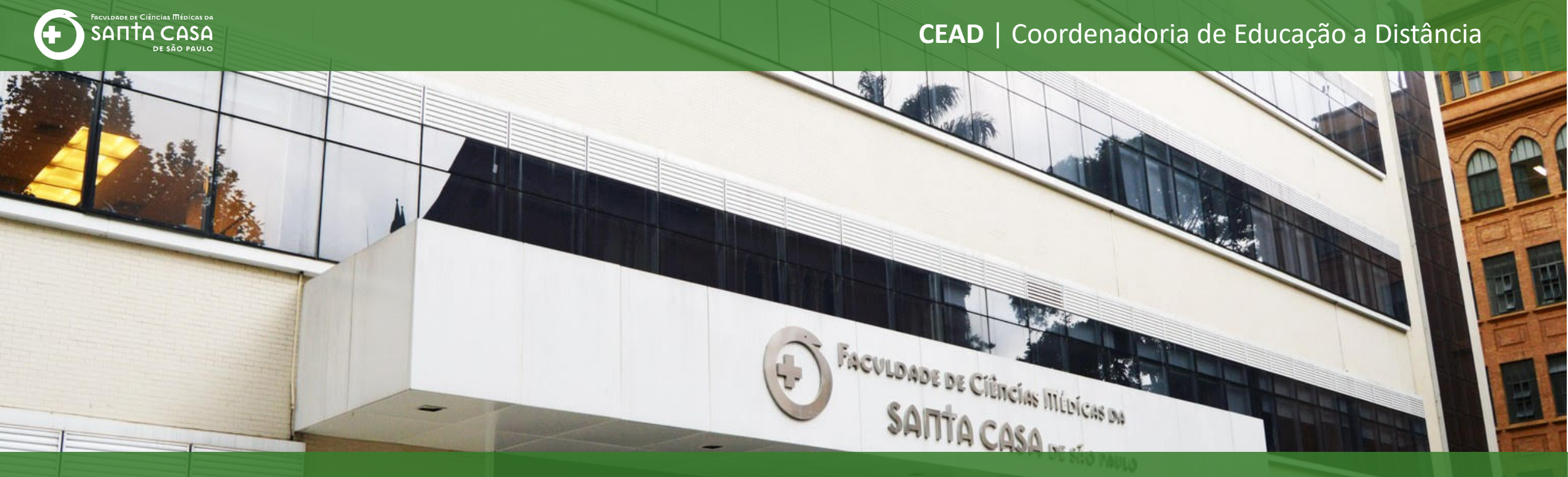

## **Tutorial**

Como inserir um questionário randomizado no AVA –

Moodle

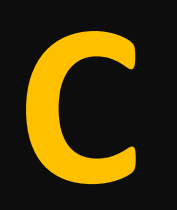

## Questionário

## Randomizado

Nesta etapa, demonstraremos como criar um questionário randomizado

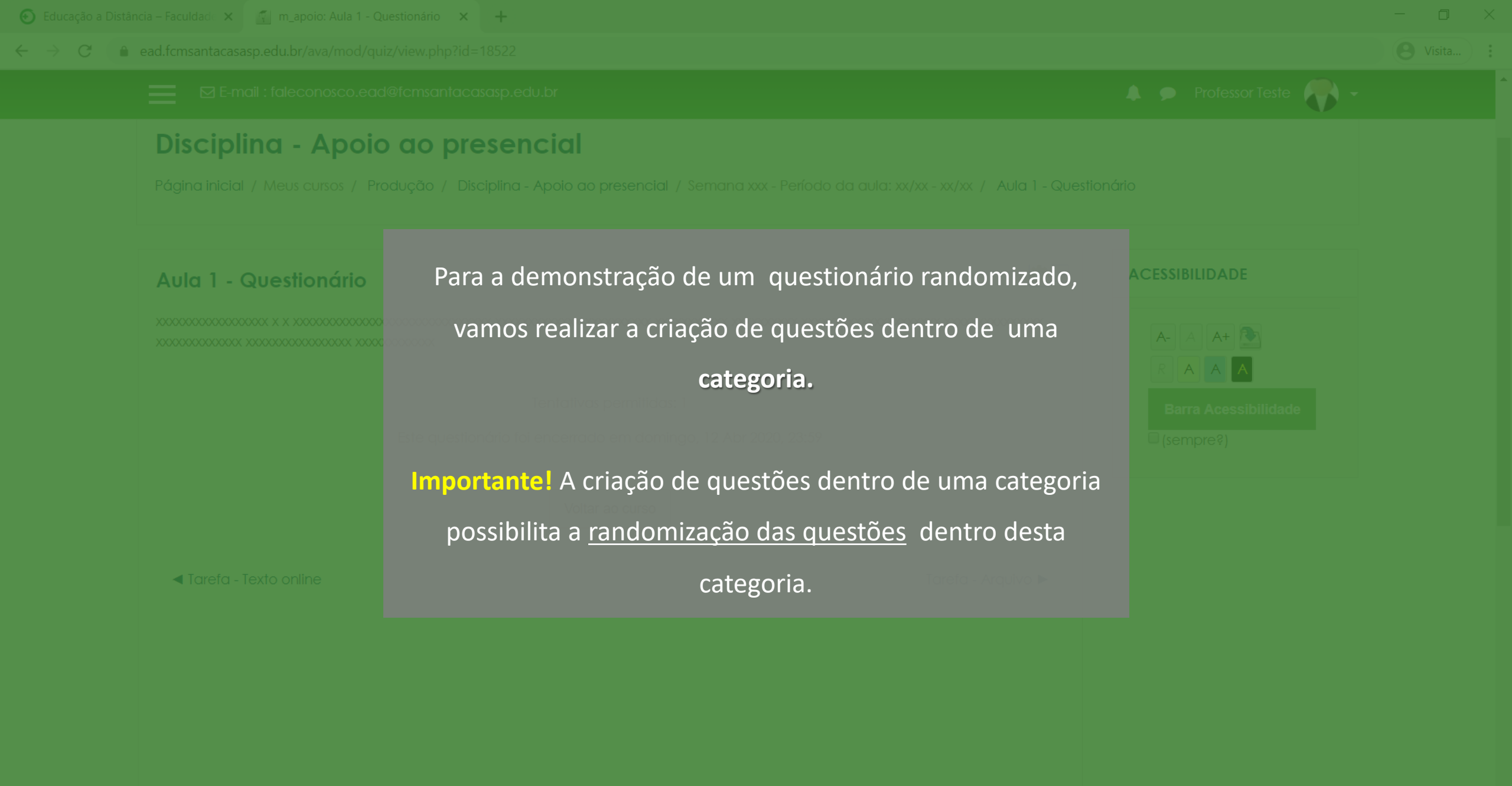

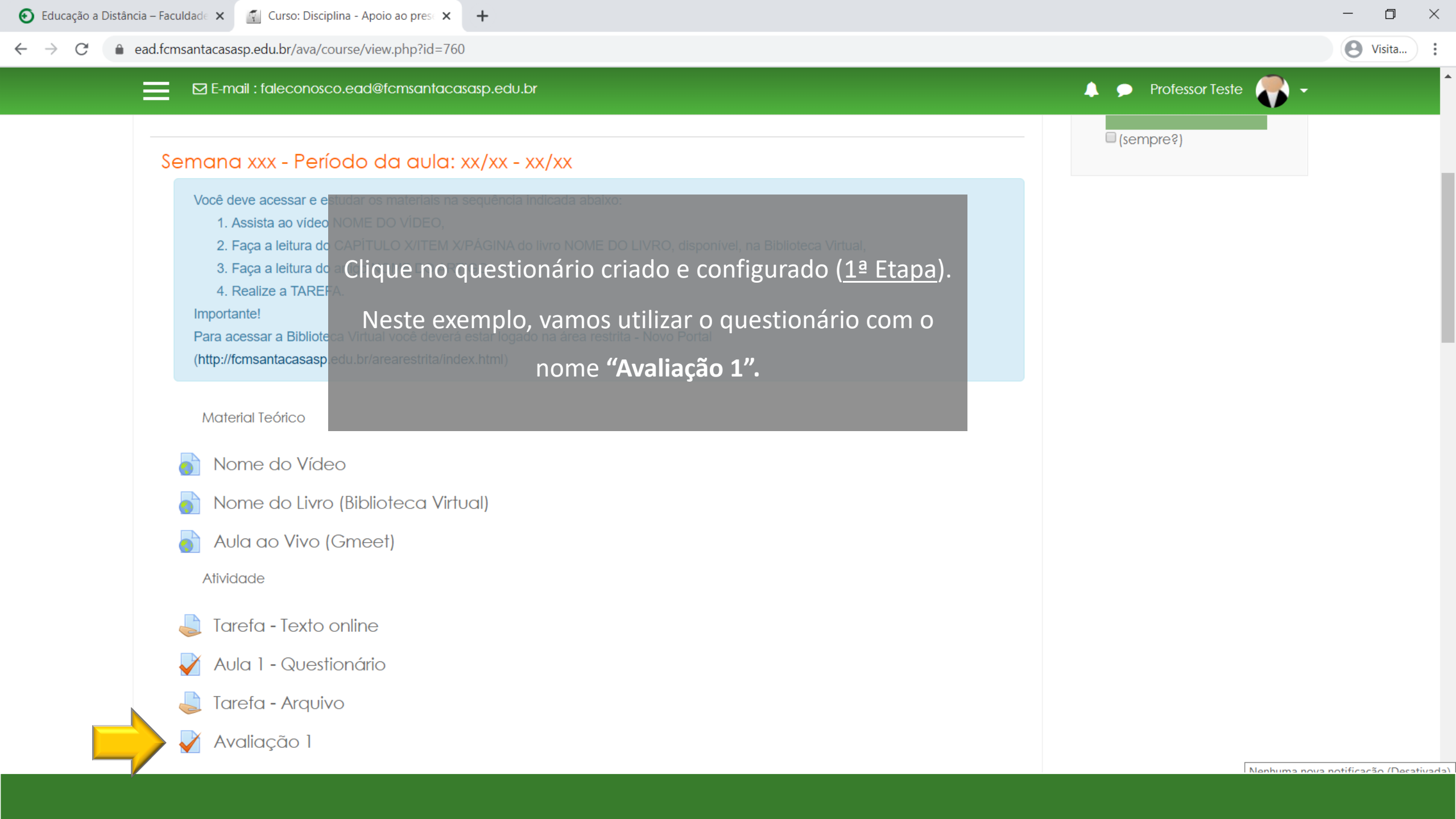

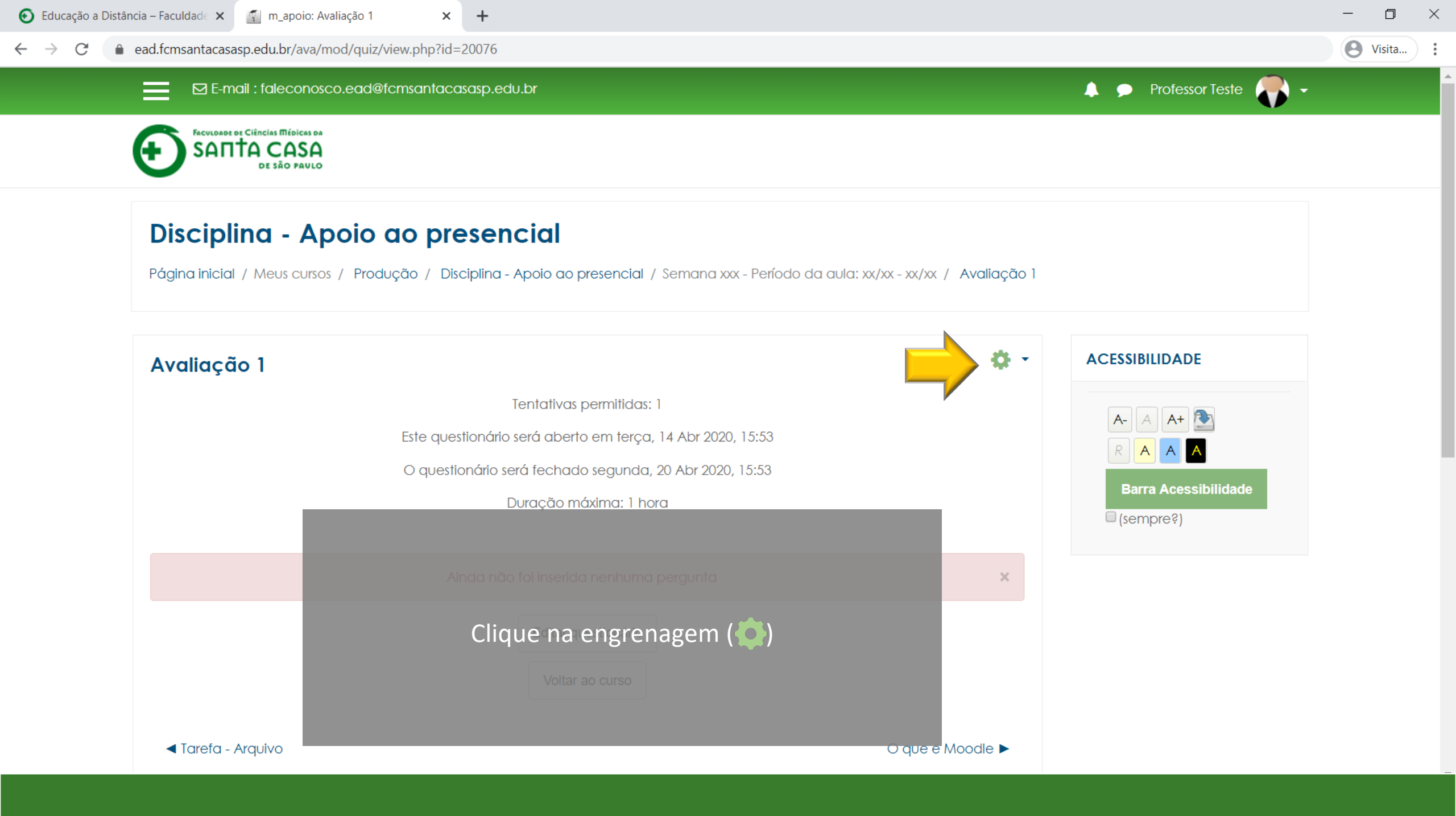

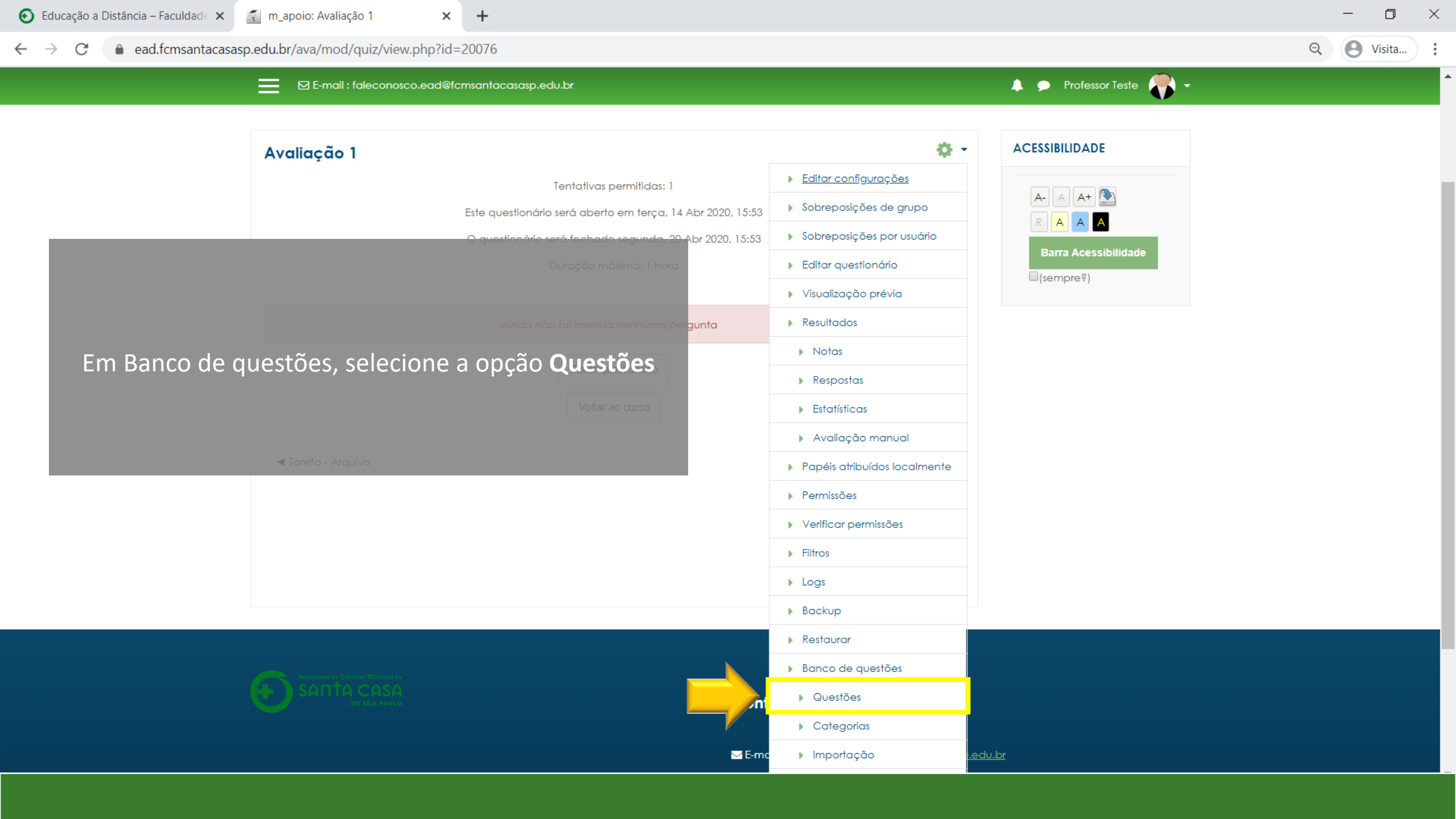

![](_page_6_Picture_0.jpeg)

![](_page_7_Picture_0.jpeg)

| Educação a Distância - Faculdad∈ × ⊈ Editar questões × +                                                                                                    | - 0 ×    |
|----------------------------------------------------------------------------------------------------|----------|
| ← → C 🌢 ead.fcmsantacasasp.edu.br/ava/question/edit.php?cmid=20076&cat=1194%2C31837&qpage=0&category=1285%2C44928&qbshowtext=0&recurse=0&showhidden=0                                                                                                    | Q Visita |
| E-mail : faleconosco.ead@fcmsantacasasp.edu.br Forevestor or Clincles Mitolces of CALLED ACASA DE SÃO PAULO                                                                                                    |          |
| Disciplina - Apoio ao presencial<br>Página inicial / Meus cunos / Produção / Disciplina - Apolo ao presencial / Semana<br>Questãos Categorias Importação Exportar<br>Ranco de questãos<br>Selecione uma categoria: Podrão para Avaliação 1 •<br>A categoria parato para Avaliação 1 •<br>A categoria parato na listo de questãos<br>Opóões de questões anigas<br>Criar uma nova questão | m<br>a.  |
|                                                                                                    |          |

![](_page_9_Picture_0.jpeg)

 $\leftarrow \rightarrow$ 

× +

Q

0

Visita...

 $\times$ 

) :

![](_page_10_Picture_3.jpeg)

![](_page_11_Picture_0.jpeg)

![](_page_12_Picture_0.jpeg)

| 🕑 Educação a Distância – Faculdade 🗙 🍯                            | m_apoio: Avaliação 1 × +                                                   |                                                      |                                               | - 0 ×                |
|-------------------------------------------------------------------|----------------------------------------------------------------------------|------------------------------------------------------|-----------------------------------------------|----------------------|
| $\leftrightarrow$ $\rightarrow$ C $\bullet$ ead.fcmsantacasasp.ed | du.br/ava/mod/quiz/view.php?id=21513                                       |                                                      |                                               | S Visita             |
| 🗙 🛛 E-mail : f                                                    | aleconosco.ead@fcmsantacasasp.edu.br                                       |                                                      | 🐥 🗩 Pro                                       | fessor Teste 🌎 🗸     |
| Disciplina - Apoio ao<br>presencial                               | Agora o próximo passo é cr                                                 | iar o bloco de questõ                                | es                                            |                      |
| Participantes<br>Notas                                            | randomizadas. Clique no<br>Descriptiona<br>Pé questionário, se o botão não | o botão abaixo <b>Editar</b><br>estiver aparecendo c | lique da aula: xx/xx - xx/xx / Avaliaçã       | o 1                  |
| Página inicial                                                    | na engrenagem (💠) e seleci                                                 | one <b>Editar questioná</b>                          | rio.                                          |                      |
| Painel                                                            | Avaiiação 1                                                                |                                                      |                                               | ACESSIBILIDADE 🕂 🗢 🗸 |
| Calendário                                                        | Т                                                                          | entativas permitidas: 1                              | Editar configurações                          |                      |
| Arquivos privados                                                 |                                                                            |                                                      | <ul> <li>Sobreposições de grupo</li> </ul>    | A- A A+              |
| Meus cursos                                                       | Ainda não                                                                  | foi inserida nenhuma pergunta                        | <ul> <li>Sobreposições por usuário</li> </ul> |                      |
| Disciplina - Apoio ao                                             |                                                                            |                                                      | <ul> <li>Editar questionário</li> </ul>       | Barra Acessibilidade |
| presencial                                                        |                                                                            | Editar questionário                                  | Visualização prévia                           | (semples)            |
| Nome da Disciplina                                                |                                                                            | Voltar ao curso                                      | Resultados                                    |                      |
|                                                                   |                                                                            |                                                      | Notas                                         |                      |
| Adicionar um bioco                                                | Tarefa - Arquivo                                                           |                                                      | <ul> <li>Respostas</li> </ul>                 |                      |
|                                                                   |                                                                            |                                                      | Estatísticas                                  |                      |
|                                                                   |                                                                            |                                                      | Avaliação manual                              |                      |
|                                                                   |                                                                            |                                                      | Papéis atribuídos localmente                  |                      |

![](_page_14_Figure_0.jpeg)

![](_page_15_Figure_0.jpeg)

| Educação a Dis | tância – Faculdade X 🕤 Editando questionário: Avaliação X 🕂                                                                          |                                                                                                    | - 0 ×    |
|----------------|----------------------------------------------------------------------------------------------------|----------------------------------------------------------------------------------------------------|----------|
| - > C          | ead.fcmsantacasasp.edu.br/ava/mod/quiz/edit.php?cmid=200                                                                             | 76                                                                                                    | O Visita |
|                | E-mail : faleconosco.ead@fcmsantacasasp.e                                                                                            | edu.br                                                                                                    | •        |
|                | E SAΠΤΑ CASA<br>DE SÃO PAULO<br>Disciplina - Apoio do prese                                                                          | Questão aleatória de uma categoria existente<br>Categoria Padrão para m_apoio (3)                              |          |
|                | Página inicial / Meus cursos / Produção / Disciplin                                                                                  | Incluir também as questões das sub-<br>categorias Avaliação 1 / Editar questionário                            |          |
|                | Editando questionário: Avalia ção 1<br>Perguntas: 0   Questionário aberto (fecha 20/04/20)<br>Repaginar Selecione multiplas questões | ACESSIBILIDADE<br>ACESSIBILIDADE<br>(No exemplo: Avaliação 1)<br>Cuestoo dector du filzando uma nova categoria |          |
|                | Tarefa - Arquivo                                                                                                    | Nome  Categoria pai  Criar categoria e adicionar questão aleatória                                             |          |

| Educação a Dis | tância – Faculdad $\in$ X 🛒 Editando questionário: Avaliação X 🕂                                                                    |                                        |                                                   |                              |                                 | - 0 ×    |
|----------------|----------------------------------------------------------------------------------------------------|----------------------------------------|---------------------------------------------------|------------------------------|---------------------------------|----------|
| ÷ > C          | ead.fcmsantacasasp.edu.br/ava/mod/quiz/edit.php?cmid=20076                                                                          | 5                                      |                                                   |                              |                                 | O Visita |
|                | E-mail : faleconosco.ead@fcmsantacasasp.ec                                                                                          | lu.br                                  |                                                   |                              | 🔺 🗩 Professor Teste 🌎 🗸         | ^<br>    |
|                | FACULDADE DE CIÊNCIAS MÉDICAS DA<br>SANTA CASA<br>DE SÃO PAULO                                                                      | Questão alec                           | atória de uma categoria existente                 |                              |                                 |          |
|                | Disciplina - Apoio ao prese                                                                                                    | Calegona                               | Padrão para Avaliação 1 (10) 🔹                    |                              |                                 |          |
|                | Página inicial / Meus cursos / Produção / Disciplin                                                                                 |                                        | Incluir também as questões das sub-<br>categorias | Avaliação 1 / Ed             | litar questionário              |          |
|                | Editando questionário: Avaliação 1<br>Perguntas: 0   Questionário aberto (fecha 20/04/202<br>Repaginar Selecione multiplas questões | Número<br>de<br>questões<br>aleatórias | 1 🕈                                               | <b>Gravar</b><br>ações: 0,00 | ACESSIBILIDADE                  |          |
|                |                                                                                                    |                                        | Adicionar questões aleatórias                     | icionar <del>-</del>         | R A A A<br>Barra Acessibilidade |          |
|                |                                                                                                    | Questão alec                           | atória utilizando uma nova categoria              |                              | □ (sempre¥)                     |          |
|                |                                                                                                    | Nome                                   |                                                   |                              |                                 |          |
|                | Tarefa - Arquivo                                                                                                    | ?<br>Categoria<br>pai                  | Início                                            | ∕loodle ►                    |                                 |          |
|                |                                                                                                    |                                        | Criar categoria e adicionar questão aleatória     |                              |                                 |          |

![](_page_18_Figure_0.jpeg)

![](_page_19_Figure_0.jpeg)

| a Distância – Faculdade 🗙 🦿 Editando questionário: Avaliação 🗙 🕂                                           |                                  | -                       |
|----------------------------------------------------------------------------------------------------|----------------------------------|-------------------------|
| ead.fcmsantacasasp.edu.br/ava/mod/quiz/edit.php?cmid=20076&cat=1285%2C44928                                |                                  | <b>9</b> v              |
| E-mail : faleconosco.ead@fcmsantacasasp.edu.br                                                             |                                  | 🐥 🗩 Professor Teste 🌎 🗸 |
| Disciplina - Apoio ao presencial                                                                           |                                  |                         |
| Página inicial / Meus cursos / Produção / DiscipAs questões aleatória                                      | as foram adicionadas aoalação 17 | Editar questionário     |
| quest                                                                                                    | tionário                         |                         |
| Editando questionário: Avaliação 10                                                                        |                                  | ACESSIBILIDADE          |
| Perguntas: 5   Questionário aberto (fecha 20/04/2020 15:53)                                                | Nota máxima 10,00 Gravar         |                         |
| Repaginar Selecione multiplas questões                                                                     | Total de avaliações: 5,00        |                         |
|                                                                                                    | 🔲 Misturar as questões 👩         |                         |
| Página 1                                                                                                   | Adicionar <del>-</del>           | Barra Acessibilidade    |
| 🔹 🕂 1 😨 🌣 Aleatório (Padrão para Avaliação 1) (ver questões)                                               | <b>Q 前</b> 1,00 🖋                |                         |
| Página 2                                                                                                   | Adicionar 🗸                      |                         |
| 🕂 2 🐼 🌣 Aleatório (Padrão para Avaliação 1) (ver questões)                                                 |                                  |                         |
| Página 3                                                                                                   | Aaicionar →                      |                         |
| Aleatório (Padrão para Avaliação 1) (ver questões)                                                         | Q m 1,00 ₽                       |                         |
| Página 4                                                                                                   |                                  |                         |
| Páqing 5                                                                                                   | Adicionar -                      |                         |
| <ul> <li>Galina o</li> <li>Galina o</li> <li>Aleatório (Padrão para Avaliação 1) (ver questões)</li> </ul> | <b>Q</b> 🛍 1,00 🖋                |                         |
|                                                                                                    | Adicionar 🗸                      |                         |

![](_page_21_Figure_0.jpeg)

![](_page_22_Figure_0.jpeg)

![](_page_23_Figure_0.jpeg)

![](_page_24_Figure_0.jpeg)

![](_page_25_Figure_0.jpeg)

![](_page_26_Figure_0.jpeg)

![](_page_27_Picture_0.jpeg)

![](_page_28_Picture_0.jpeg)

Agora que você aprendeu como inserir questões randomizadas acesse os demais tutoriais.

Coordenação Geral Profº Dr. Manoel Carlos Sampaio de Almeida Ribeiro

> Coordenação Técnica Profª Drª Ana Paula G. D. Carrare Profª Drª Cristiane Camilo Hernandez

Coordenação Pedagógica Prof<sup>a</sup> Dr<sup>a</sup> Livia Keismanas de Ávila Prof<sup>a</sup> Me Luciana Gonzaga Santos Cardoso Secretária Sara Cristina dos Santos Muniz

> Design Instrucional Lívia Moreiras Sena Lucio Seisho Inafuku

Tecnologia Instrucional Rodrigo Calado

Audiovisual Rodrigo Ciasi dos Santos

Imagens Shutterstock Fundação Arnaldo Vieira de Carvalho - FAVC

Faculdade de Ciências Médicas da Santa Casa de São Paulo - FCMSCSP

Coordenadoria de Educação a Distância - CEAD

Abril/2020

![](_page_31_Picture_0.jpeg)

CEAD

Coordenadoria de Educação a Distância

FAVC

Fundação Arnaldo Vieira de Carvalho